## Setup Flex Plan in AIM - By Course

How to initiate a Flex Plan agreement for DRA and Flex Turn-In Date accommodations in the AIM Faculty Portal

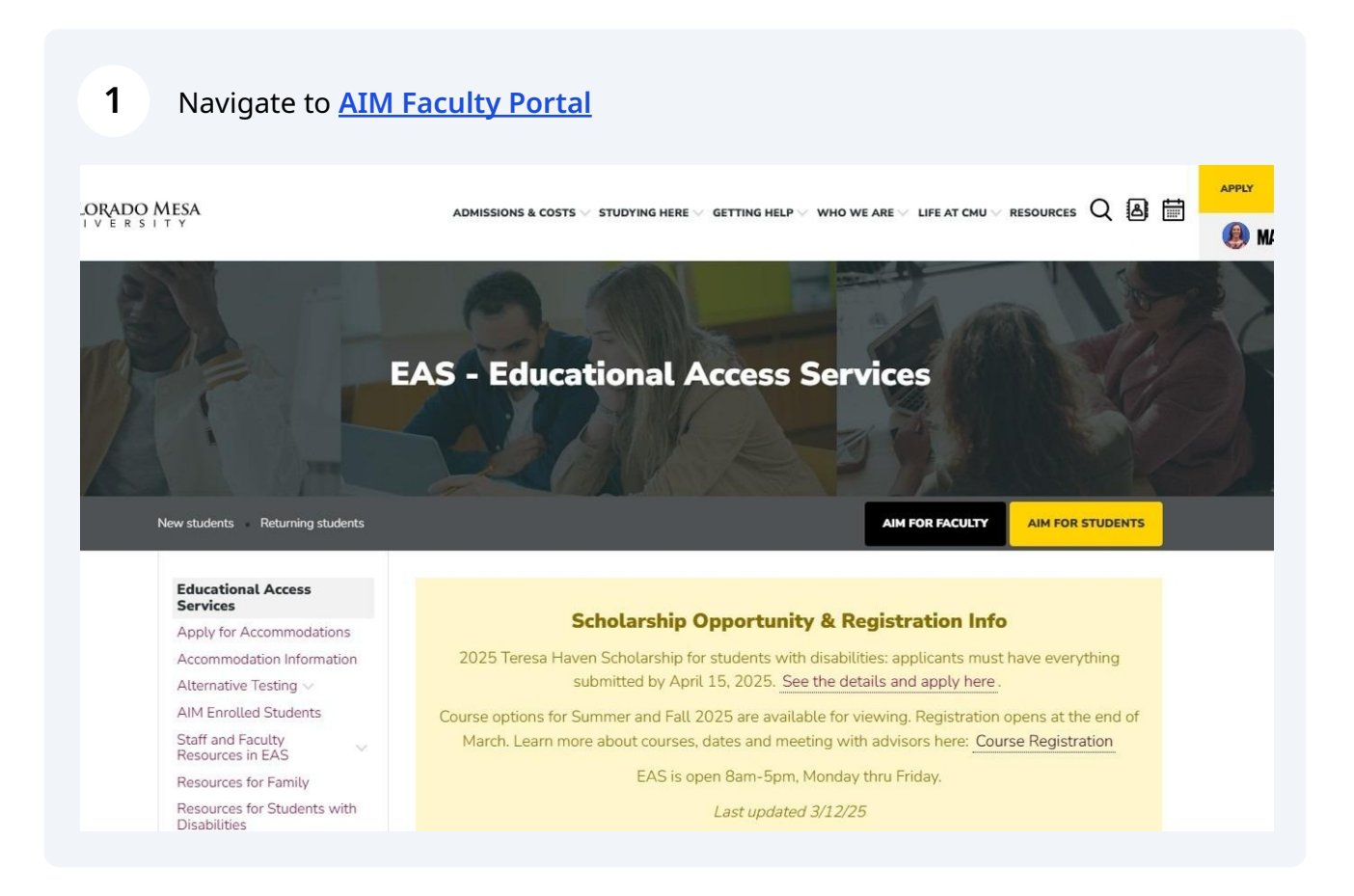

**Educational Access Services** 

eas@coloradomesa.edu

Houston Hall 108

## 2 Click "Continue to View Student Accommodations"

| BACK TO MY PROFILE >                                                                                | ACCESS POLICY                                                                                                    |
|----------------------------------------------------------------------------------------------------|----------------------------------------------------------------------------------------------------|
| HOME   Vul> Vupload Syllabus                                                                        | Please read the following before viewing CONFIDENTIAL student information:<br>By clicking on the following button, I acknowledge that I have received and understand the school's FERPA policy as it pertains to stude<br>acknowledge this EVERY time I log into this EAS portal.<br>FERPA (Confidentiality Statement) |
| <ul> <li>&gt; Alternative Testing</li> <li>&gt; Flex Plan</li> <li>&gt; Video Captioning</li> </ul> | Along with the right to access the records of students comes with the responsibility to maintain the rights of students particularly as o Privacy Act (FERPA). Student Records are open to members of the faculty and staff who have a legitimate need to know their contents maintain confidentiality.                |
| SIGN OUT >                                                                                          | Important Note: <ul> <li>Please REFRAIN from using SHARED (PUBLIC) COMPUTER.</li> <li>Remember to Sign Out and Close the Browser Completely After You Are Finished Accessing This Information</li> </ul>                                                                                                    |
|                                                                                                    | CONTINUE TO VIEW STUDENT ACCOMMONATIONS                                                                                                    |
| Version: 5.25.03.A - Licensed to Accessible                                                         | Information Management, LLC. Copyright © 2010-2025 by Haris Gunadi. All rights reserved.                                                                                                    |

## **3** Click "Flex Plan" from left menu or 3-line menu from mobile device.

| S INSTRUCTOR                                               | Previo                       | ous Term                        |                                |                                 |                                    |                              | Term: Spring 202    | 5                                       |
|------------------------------------------------------------|------------------------------|---------------------------------|--------------------------------|---------------------------------|------------------------------------|------------------------------|---------------------|-----------------------------------------|
| K TO MY PROFILE >                                          | STUDE                        | ENTS WH                         | O REQUES                       | TED ACCON                       | MODATIO                            | NS                           |                     |                                         |
|                                                            | REFINE                       | SEARCH                          | >                              |                                 |                                    |                              |                     |                                         |
| ew                                                         |                              | de Found:                       | 6 (Showing                     | 1 - 6)                          |                                    |                              |                     |                                         |
| l Syllabus                                                 | Record                       | us Found.                       | o (onowing                     | ,. 1 0)                         |                                    |                              |                     |                                         |
| I Syllabus<br>tive Testing<br>an<br>Captioning             | View                         | PDF                             | CRN                            | Subject                         | Course                             | Section                      | Student's Full Name | Status                                  |
| Syllabus<br>tive Testing<br>an<br>Captioning               | View                         | PDF<br>PDF                      | CRN<br>40656                   | Subject<br>ACCT                 | Course                             | Section<br>003               | Student's Full Name | Status<br>Emailed                       |
| Syllabus<br>tive Testing<br>ar<br>aptioning<br>SIGN OUT >  | View<br>View                 | PDF<br>PDF<br>PDF               | CRN<br>40656<br>40003          | Subject<br>ACCT<br>ACCT         | <b>Course</b><br>202<br>202        | <b>Section</b><br>003<br>006 | Student's Full Name | Status<br>Emailed<br>Emailed            |
| Syllabus<br>tive Testing<br>an<br>Captioning<br>SIGN OUT > | View<br>View<br>View<br>View | PDF<br>PDF<br>PDF<br>PDF<br>PDF | CRN<br>40656<br>40003<br>40003 | Subject<br>ACCT<br>ACCT<br>ACCT | Course<br>202<br>202<br>202<br>202 | Section<br>003<br>006<br>006 | Student's Full Name | Status<br>Emailed<br>Emailed<br>Emailed |

4 Scroll to Step 1 and Click "View" to complete a Flex Plan for that singular course.

| Numbe           | Total Request: 1                   |                | <b>Numb</b><br>Total C | <b>D</b><br>er of Plans In<br>completed Rec | <b>itiated</b><br>quest: 0 |         |        |          |                  |         |
|-----------------|------------------------------------|----------------|------------------------|---------------------------------------------|----------------------------|---------|--------|----------|------------------|---------|
| STEP 1: SELECT  | COURSES (FOR BULK SPECIFY          | )              |                        |                                             |                            |         |        |          |                  |         |
| Records Found   | : 1 (Showing: 1 - 1)               |                |                        |                                             |                            |         |        | Sho      | w Per Page:      | 100     |
| View            | Status                             | Students       | CRN                    | Subject                                     | Course                     | Section | Campus | Syllabus | Earliest<br>Date | li<br>C |
| □ (View)        | Not Initiated                      | 2              | 40003                  | ACCT                                        | 202                        | 006     | 7      |          | 02/08/2025       |         |
| STEP 2: SELECT  | AVAILABLE OPTIONS                  |                |                        |                                             |                            |         |        |          |                  |         |
| Select from the | e list of courses above to specify | Flex Plan in b | ulk.                   |                                             |                            |         |        |          |                  |         |

## **5** Answer all Flex Plan questions.

| STUDENT REQUEST                                                                                                    | LIST OF QUESTIONS                                                                                                    |
|----------------------------------------------------------------------------------------------------|----------------------------------------------------------------------------------------------------|
| Course Information:<br>ACCT 202.006 - PRIN OF MANAGERIAL ACCT (CRN: 40003)<br>Students:<br>•                                                                         | If class participation is part of the student's overall grade, in what way<br>and frequency is the participation evaluated or tracked? *<br>Note: Tils guestin only applies to Disability-Related Absences (DRA).<br>Daily with attendance |
| UPLOAD SYLLABI                                                                                                    | What is your excused absence make-up policy for this class?*                                                                                                    |
| Uploading your Course Syllabus helps EAS support the essential<br>requirements and learning of your course when developing<br>reasonable flexibility with a student. | Select One            Additional Comment:                                                                                                    |

**6** Use the Upload Syllabi section to provide the course syllabus or course schedule.

| UPLOAD SYLLABI                                                                                                    | What is your excused absence make-up policy for this class?*<br>Note: This question only applies to Disability-Related Absences (Df                                                                                                    |
|----------------------------------------------------------------------------------------------------|----------------------------------------------------------------------------------------------------|
| Uploading your Course Syllabus helps EAS support the essential<br>requirements and learning of your course when developing<br>reasonable flexibility with a student. | Select One   Additional Comment:                                                                                                    |
| File Title: Syllabus & Course Schedule                                                                                                    |                                                                                                    |
| Select File: ()                                                                                                    | Within what timeframe should a student have any extended deadlin<br>assignments, missed work or alternative assignments turned in? Nc<br>Late penalty should not be assessed if the assignment is received v<br>the timeframe listed.* |
|                                                                                                    | Select One 🗸                                                                                                    |
|                                                                                                    | Additional Comment:                                                                                                    |
| LIST SYLLABI                                                                                                    |                                                                                                    |
| Jpload Additional Syllabus and Manage All Syllabi                                                                                                    |                                                                                                    |
| No Records Found                                                                                                    |                                                                                                    |
|                                                                                                    | For which assignment types/categories can students request a<br>reasonable extension? (Check all that apply) Group work is not<br>eligible for deadline extensions.*                                                                   |
|                                                                                                    | Note: This question only applies to Flexible Turn in Dates                                                                                                    |
|                                                                                                    | note. This question only applies to realise full in Butes.                                                                                                    |

| Excessive or chronic use of f<br>with EAS to determine if othe<br>neccessary. "Excessive/Chron<br>Note: This question only app | exibility should be reported and discussed<br>r accommodations or interventions are<br>iic = more than 5 extensions*<br>lies to Flexible Turn In Dates. |
|----------------------------------------------------------------------------------------------------|----------------------------------------------------------------------------------------------------|
| Select One                                                                                                    | ~                                                                                                    |
| Additional Comment:                                                                                                    |                                                                                                    |
| FORM SUBMISSION INITIATE AND REQUEST REVIEW > VIEW DEFAULT ANSWERS > BACK TO LIST >                                            |                                                                                                    |
|                                                                                                    |                                                                                                    |
|                                                                                                    |                                                                                                    |
| QUESTION?                                                                                                    |                                                                                                    |
| Educational Access Services (EAS)                                                                                              |                                                                                                    |
| eas@coloradomesa.edu<br>(970)248-1856                                                                                          |                                                                                                    |
| Colorado Mesa University                                                                                                    |                                                                                                    |
|                                                                                                    |                                                                                                    |